## SABLE FAT Client Synchronization with Server

After load planning in FAT client, SABLE must be synchronized to the server in order to send the load plan. This must be done after \*each\* flight.

 After SABLE Load Planning is complete and all final documents have been printed, close the Weight and Balance Screen by selecting the X in the upper right corner of the Weight and Balance Screen (Note the X in the upper right corner of the SABLE Weight and Balance window which will close the entire program).

|                   | 59 B               | 153              | - |          |
|-------------------|--------------------|------------------|---|----------|
|                   |                    |                  |   | <b>9</b> |
| 40R               |                    |                  | / |          |
| ABL               |                    | /                |   | 0.700    |
|                   |                    |                  |   | J. 200   |
| вцик              |                    |                  |   |          |
|                   |                    |                  |   | D 200    |
|                   |                    |                  |   |          |
| al Chec(k)s Sta(l | o)s Load (S)I Grap | hical (E)nvelope |   |          |

NOTE: Confirm that you are connected to the internet before moving forward.

2. With an internet connection established, select the Communications tab at the top of the Flight Screen and then select Synchronize with Server.

The *Uploading Loadsheets & Loadplans to the Server* window will open and then close once uploads are complete.

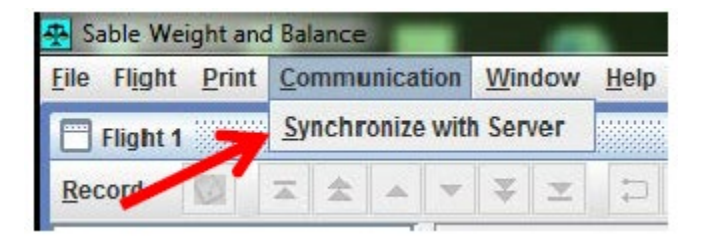

| Sable Weight and Balance            | ×          |
|-------------------------------------|------------|
| Uploading Loadsheets & Loadplans to | the Server |
|                                     |            |

NOTE: If your computer is not connected to the internet, the *Synchronization failed* window will open. Select OK, connect to the internet, and repeat step 2.

| Synchronization failed. | ×       |
|-------------------------|---------|
| Synchronization failed  | Details |
| OK .                    |         |

3. The Master Database has been successfully updated window will open.

|           | tit.    |
|-----------|---------|
| Tables    | Uploads |
| Flight    | 1       |
| Leg Group | 1       |
| Messages  | 3       |
|           |         |

4. Select OK and all pending SABLE email messages for your flight will be sent.